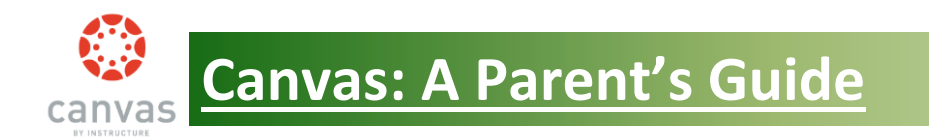

Canvas is the district's online classroom management system. Many teachers are using the system to post course lessons, assignments, quizzes, discussions, and much more. As a parent of a Canvas user, you have the unique opportunity to create your own log in account so you can observe your child's progress. Once an account is created, you will have access to all of your child's classes where a Canvas course is being used. Please be aware that not all teachers are using Canvas so you may not see all of your child's subjects listed. Many teachers use other sources, like Google Classroom, to list content.

Canvas can be accessed from the cdschools.org main page under "PARENTS & STUDENTS" (this may change as the site changes) or by entering this URL directly: <u>https://cdschools.instructure.com</u>

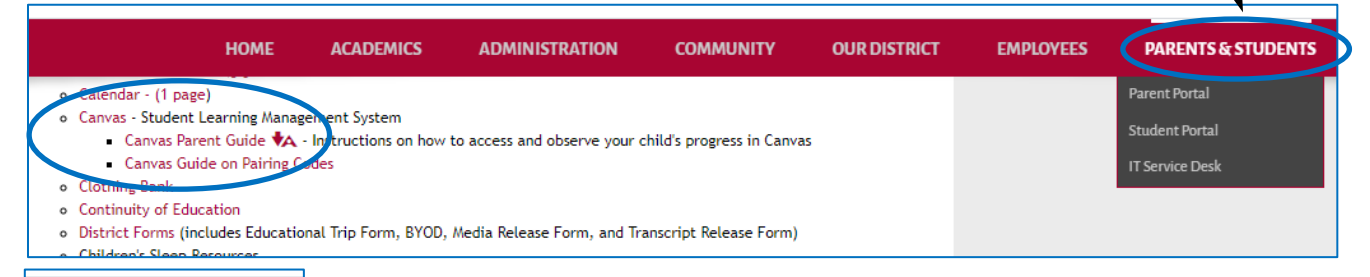

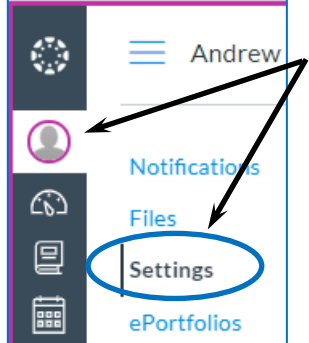

**Student Pairing Codes**- Your <u>child</u> will first need to log into Canvas and go to their Account Settings in the left-hand gray navigation bar to generate a code for you to use. On the right-hand side of the screen, there will be a button called "<u>Pair with Observer</u>". When you check this box, you will be provided with a code that can be used to generate the parent observer account as described above.

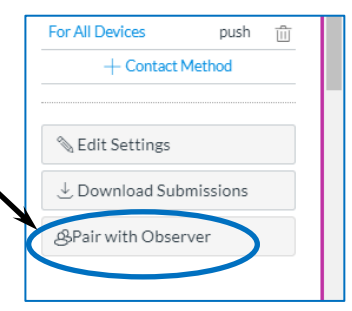

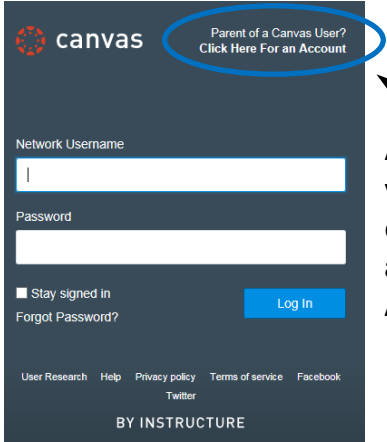

At the log in screen, you can either type your child's log in credentials or click the option in the upper right corner "**Parent of** a Canvas User? Click Here For an Account".

| Parent Signup                                 |                             |
|-----------------------------------------------|-----------------------------|
| Your Name                                     |                             |
| Your Email                                    |                             |
| Password                                      |                             |
| Re-enter Password                             |                             |
| Student Pairing Code                          | What is a pairing cod       |
| You agree to the terms of use and acknowledge | owledge the privacy policy. |
|                                               |                             |

When you select the option to create your own account, you will be presented with a parent signup screen where you enter your information. Your child needs to generate a "**Student Pairing Code**" from their account to provide to you (*see instructions above*). Check the box to agree to the terms.

## The Canvas Interface

| 🔿 User Dash                           | nboard × 🗸 🧕 Chronister, James - Outla 🛪                      | User Dashboard X                                   | as a set by the set of the set                                     | dames — D 🗙                                                                                  |  |  |
|---------------------------------------|---------------------------------------------------------------|----------------------------------------------------|--------------------------------------------------------------------|----------------------------------------------------------------------------------------------|--|--|
| $\leftrightarrow$ $\Rightarrow$ C $+$ | https://cdschools.instructure.com/?log                        | in_success=1                                       |                                                                    | ☆ 🖸 🙆 🗄                                                                                      |  |  |
| Apps G C                              | :Dnet 📙 Imported 🜔 Log In to Canvas 🌘 TAC                     | 🕒 MRO Ordering 🌏 Naviance 🖽 RRR Req 🧕              | Onshape 🚾 Autodesk looks to fut G Training Center: Certi           | 🕤 🔘 User Dashboard 🔋 📃 Other bookmarks                                                       |  |  |
| Account                               | Dashboard                                                     |                                                    |                                                                    | To Do                                                                                        |  |  |
| Admin                                 | Ø                                                             | Ø                                                  | ß                                                                  | G Grade Career Research Activity ×<br>56426-1<br>10 points - Sep 3, 2014 at                  |  |  |
| Dashboard                             |                                                               |                                                    | lf you d                                                           | do not see class ×                                                                           |  |  |
| Courses                               |                                                               |                                                    | tiles, sw                                                          | vitch this button.                                                                           |  |  |
| Calendar                              | Advanced CADD - Section 1<br>56606-1<br>2016-2017 SCHOOL YEAR | CDSD - Technology Integration R<br>CDSD TECH INTEG | Computer Animation - Section 1<br>56706-1<br>2016-2017 SCHOOL YEAR | 56001-5<br>12 points • No Due Date                                                           |  |  |
|                                       |                                                               |                                                    |                                                                    | Grade A Close Read: 3D ×<br>Printing- The Next 5 Years<br>56001-5<br>20 points • No Due Date |  |  |
|                                       | Ø                                                             | ß                                                  | Ø                                                                  | 31 Grade "How It's Made" Video X<br>Reflection<br>56001-5<br>10 points • No Due Date         |  |  |
| Help                                  |                                                               |                                                    |                                                                    | 8 more                                                                                       |  |  |
|                                       |                                                               |                                                    |                                                                    | Coming Up                                                                                    |  |  |
|                                       | Design & Automation - Section 1<br>56426-1                    | Intro to Tech Ed - Section 5<br>56001-5            | Technology Education Department<br>TECHNOLOGY EDUCATION DE         | Nothing for the next week                                                                    |  |  |
| ←                                     | 2016-2017 SCHOOL YEAR                                         | 2016-2017 SCHOOL YEAR                              |                                                                    | Recent Feedback                                                                              |  |  |

When you first enter Canvas, you will see the user dashboard. The dashboard will display your entire current courses. You will also see a bar on the left with some account and other options to explore. Current assignments and other information entered by the teachers will be displayed on the right.

By clicking on a class, you will be taken into the main stream of that course. Since Canvas can be set up to display the course in a variety of ways, you may see a web page structure, a course stream, or even a module list. Explore the site and if you have any specific questions about the structure, you should email the teacher for assistance. The left sidebar displays many important features such as assignments, quizzes, grades, etc. Your child will be able to help you navigate the site. For additional assistance, explore the Help button found at the bottom of the far left menu.

| Account-                | l r           | User Das                                                                                                    | hboard x V 0 Chron           | ster, James - Outle 🗙 🚫 Intro to Tech Ed - Section 🗙                                                                                                    | -        |                                                                      | 0 <mark>- × -</mark> |  |
|-------------------------|---------------|----------------------------------------------------------------------------------------------------|------------------------------|----------------------------------------------------------------------------------------------------|----------|----------------------------------------------------------------------|----------------------|--|
| Personal Account        |               | $\leftrightarrow \Rightarrow G$                                                                                                    | 1 https://cdschools.in       | structure.com/courses/13336                                                                                                    |          | ☆ 🖸                                                                  | 6 :                  |  |
| setting and             |               | III Apps G CDnet 📔 Imported 🜔 Log In to Canvas 🖝 TAC 🗋 MRO Ordening 🗞 Naviance 🔢 RRR Req 💿 Onshape 🖾 Autodesk looks to full G Training Center Certir 🕐 User Dashboard » 📋 Other bookmai |                              |                                                                                                    |          |                                                                      | ookmarks             |  |
| Dashboard-              |               | Admin                                                                                                    | 2016-2017 SCHOOL YE          | Intro to Tech Ed - Section 5                                                                                                    | G        | Import from Commons                                                  |                      |  |
| Navigate back to all    | $\rightarrow$ | Dashboard                                                                                                    | Announcements<br>Assignments |                                                                                                    | O<br>Jul | Choose Home Page                                                     | $ \rightarrow $      |  |
| classes.                |               | Courses                                                                                                    | Discussions<br>Grades        | Intro. to Tech. Ed.                                                                                                    | 0        | Course Setup Checklist                                               |                      |  |
| Course Navigation-      |               | Calendar                                                                                                    | People                       | Stri grade technology exploration                                                                                                    | 14       | New Announcement                                                     |                      |  |
| Various features of     | -             |                                                                                                    | Pages<br>Files               | Welcome to the 9th Grade Introduction to Technology Education site!                                                                                                    |          | View Course Analytics                                                |                      |  |
| the course.             |               |                                                                                                    | <u>Syllabus</u><br>Quizzes   | mr. contornister, pernomsterguedschools.org<br>This course is designed to be an introductory course into the Central Dauphin High School Technology Education<br>program. It is designed to give students a glimpse into the different areas of technology - engineering,            | 10 Di    | Grade Floor Plan Design                                              | ×                    |  |
| Help-                   |               |                                                                                                    | Modules<br>Collaborations    | manufacturing, graphics, and drafting - that are offered at the high school level. Basic graphic layout, sketching,<br>shop techniques, and design fundamentals will be covered. This is a half-year course. A small lab fee will be<br>charged for some supplies fued in the class. | 23       | Upload Link:<br>25 points • No Due Date<br>Grade Fallingwater Video  | ×                    |  |
| Program help and        | 1             | 1                                                                                                    | Conferences<br>Outcomes      | Need help using this Canvas website? Watch this short video.                                                                                                    | 31       | Grade A Close Read: 3D<br>Printing- The Next 5 Years                 | ×                    |  |
| user support<br>forums. |               | ←                                                                                                    | Settings                     | <b>WEEKLY REFLECTION ENTRY</b><br>For general class and grading information, visit the <u>Syllabus</u> section. For detailed unit information,                                                                                                    | 31       | Grade "How It's Made" Video<br>Reflection<br>10 points • No Due Date | ×                    |  |